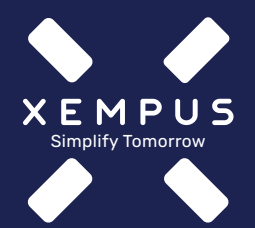

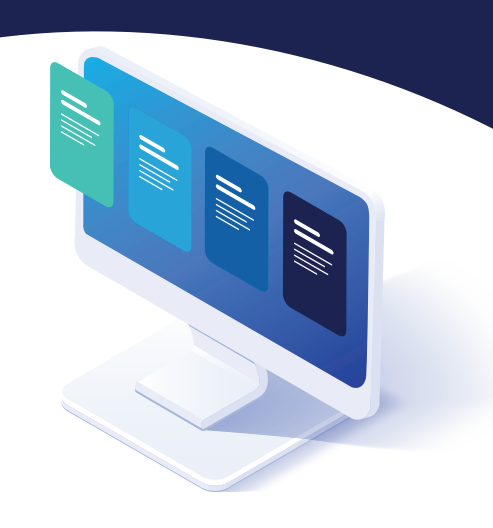

## So haben Sie alle bAV-Verträge der Fonds Finanz im Blick

xEMPUS manager Arbeitgeber-Registrierung und Zugriffsfreigabe

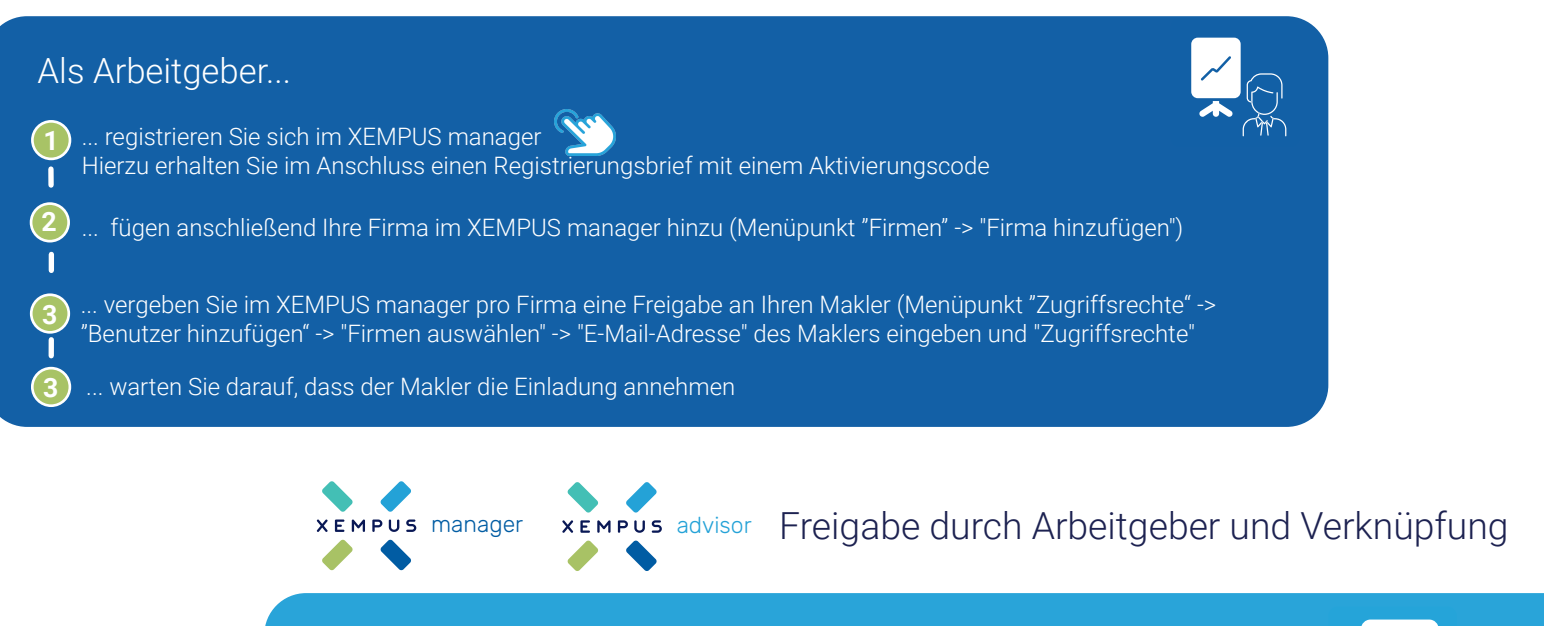

## Ihr Makler...

(2)

) ... erhält von Ihnen eine E-Mail mit einer Freigabe für den Arbeitgeberzugang im XEMPL manager und bestätigt diese

... loggt sich nach Bestätigung in den XEMPUS advisor ein und verknüpft unter dem Menüpunkt "Aktionen" einmalig einen beliebigen Vertrag Ihrer Firma mit den Daten des XEMPUS managers

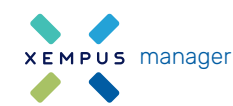

## Bestandsanzeige und Auftragsübermittlung

## Als Arbeitgeber...

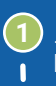

... haben Sie jetzt im XEMPUS manager unter dem Menüpunkt "Vertragsdaten" die durch Fonds Finanz bereitgestellten bAV-Verträge alle im Blick

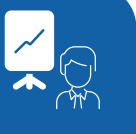

... kann jetzt unter dem Menüpunkt "Vertragsdaten | Detailansicht" ganz einfach Aufträge für seine bAV- Verträge übermitteln

Sie haben Fragen?

- support@xempus.com
- 689-2000 17 50

Version: 2022-1\_MaklerFF\_AG&iMB

www.xempus.com Impressum Datenschutz